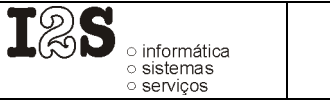

(

Pág. 1/3

## Notas sobre a obtenção de ficheiro com continuados no portal $WebMed_{\odot}$ da AXA Portugal, Companhia de Seguros S.A.

Estas notas foram compiladas pela 12S em 28 de Dezembro de 2005 com base em indicações fornecidas pelos mediadores utilizadores do portal WebMed<sub>©</sub> com a única intenção de ajudar à utilização das funcionalidades descritas. A AXA Portugal, Companhia de Seguros S.A. não é responsável pelo conteúdo deste documento nem pela sua actualização. Do mesmo modo, a 12S não poderá garantir a aplicabilidade deste documento no caso de haver alterações às funcionalidades do portal. Recomendamos aos utilizadores que, em caso de dúvida, contactem sempre a AXA Portugal, Companhia de Seguros S.A. de modo a receber instruções actualizadas.

O endereço do portal é <u>https://mediadores-pt.axa.es</u> Na página principal deve escolher-se a opção **Pesquisas**, que se encontra no menu do lado esquerdo do ecrã.

| meoraemieulauore                                                                                    | S-Microsofernee Explorer                                                                                                    |                                                       |                                                 |
|----------------------------------------------------------------------------------------------------|----------------------------------------------------------------------------------------------------|-------------------------------------------------------|-------------------------------------------------|
| <u>i</u> ile <u>E</u> dit ⊻iew Fa                                                                   | vorites <u>T</u> ools <u>H</u> elp                                                                                                   |                                                       |                                                 |
| Þ Back 🔹 🔿 👻 🙆                                                                                      | 😰 🖓 😡 Search 👔 Favorites 🛞 Media 🍏 🖏 - 🎒 🗈                                                                                           | zi E                                                  |                                                 |
| ddress 🙋 https://me                                                                                 | diadores-pt.axa.es/am PIRAMIDE=&FICHA=                                                                                               | SYSPESQ&PESTANA=&ACCION=INICIO                        | ▼ Links                                         |
| AXA                                                                                                 | Acesso Mediador                                                                                                    | Mediador                                              | ◆ Início<br>◆ Ficha Anterio<br>◆Atrás<br>◆ Sair |
| 8 de Dez. de 2005<br>11:23:11<br>OPÇÕES                                                             | Bem-vind                                                                                                    | do à WebMed                                           |                                                 |
| SIG/Resultados<br>Pesquisar Pessoa<br>Inserir Pessoa<br>Pesquisas<br>Simular<br>Pesquisar Simulação | Noticias AXA<br>Protocolos Associações Profissionais - Internet<br>Novos Impressos<br>Colaborador AXA distinguido<br>Swing Fuelitrin | <ul> <li>Parceria AXA - Reg</li> <li>RORAS</li> </ul> | isol                                            |
| alxa de Sugestões                                                                                   | AXA Portugal                                                                                                    | de DESTAQUE                                           |                                                 |

Aparece de seguida uma página onde se deve escolher a opção Pesq. Recibos no menu horizontal.

|                                | Pesg. Pessoas Pesg. Apólices Pesg. Recibos Pesg. Sinistr | • Juii           |
|--------------------------------|----------------------------------------------------------|------------------|
| 28 de Dez. de 2005<br>11:24:37 | Pesquisa de Pessoas                                      | Pessoas          |
| ~                              | Pesquisar Por                                            | Lista de Pessoas |
| @                              |                                                          |                  |
| Caixa de Sugestões             | Por favor, indique os critérios de selecção:             |                  |
|                                | La este suest                                            |                  |

Esta página permite efectuar pesquisas por vários critérios. Para este caso interessa escolher o critério Selecção.

| A 1 / A               |                                                                 |                    |
|-----------------------|-----------------------------------------------------------------|--------------------|
|                       | Pesq. Pessoas Pesq. Apólices Pesq. Recibos Pesq. Sinistros      |                    |
| 28 de Dez. de<br>2005 | Pesquisa de Recibos                                             | Recibos            |
| 11.23.33              | Pesquisar por                                                   | Relação de Recibos |
| Salxa de Sugertõer    | © Recibo                                                        | Ver Resultados     |
|                       | C Apólice                                                       |                    |
|                       | C Selecção<br><del>C Consultas g</del> uardadas <del>(New</del> |                    |

Ao seleccionar esta opção aparece uma página com vários critérios para seleccionar recibos.

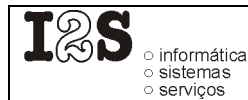

Pág. 2/3

Nesta página deve escolher-se o período para o qual se pretende obter a lista de recibos (1), a situação dos recibos pretendidos (2) e o tipo dos recibos pretendidos (3).

|                         | Pesq. Pessoas Pesq. Apólices Pesq. Recibos Pesq. Sinistros       |
|-------------------------|------------------------------------------------------------------|
| 28 de Dez. de<br>2005   | Pesquisa de Recibos                                              |
| 11:29:30                | Pesquisar por Relação de Recibos                                 |
| ©<br>Caixa de Sugestões | C Recibo Agente:                                                 |
|                         | C Apólice<br>C NIF<br>© selecção<br>C Consultas guardadas (1997) |
|                         | Marcar/Desmarcar todas as situações                              |
|                         | SituacE<br>2                                                     |
|                         | Canal de Cobrança                                                |
|                         | Número máximo de registos: 500                                   |
| Done                    | 📄 🖉 Trusted sites                                                |

No caso dos ficheiros obtidos neste portal, o módulo de carregamento de recibos do  $GIS_{\textcircled{O}}$  (TransRec) apenas está a aproveitar os recibos cuja situação é "**Rec. em Aberto**". Assim, não vale a pena escolher as restantes situações. No entanto, este comportamento poderá ser alterado no futuro caso haja solicitações nesse sentido.

Por outro lado, o ficheiro que se consegue obter no portal não contém nenhuma coluna com o tipo de cada recibo. Por esse motivo, recomendamos que apenas se obtenham os recibos do tipo Continuado, pois este será o tipo assumido pelo TransRec. Este inconveniente deixará de existir quando a AXA Portugal, Companhia de Seguros S.A. acrescentar a coluna tipo de recibo ao ficheiro.

Uma vez definidos os critérios, deve clicar-se no botão Ver Resultados (4), aparecendo uma página com a lista dos recibos. Note-se que a aplicação da companhia apenas permite consultar um máximo de 500 recibos de cada vez.

| ×1                    | Pesq. Pessoas Pesq. Apólices Pesq. Recibos Pesq. Sinistros                |                     |
|-----------------------|---------------------------------------------------------------------------|---------------------|
| 28 de Dez. de<br>2005 | Relação de Recibos                                                        |                     |
| 11:31:35              | Pesquisar por Relação de Recibos                                          |                     |
| 1                     | Perfil: Cliente 🗸                                                         |                     |
| Caixa de Sugestões    | APÓLICE D.EFEITO VALOR RECIBO № RECIBO SITUAÇÃO CLIENTE                   | FORMA COB. SEL      |
|                       | 0011200184 01/12/2005 3607,49 00000000216626459 Recibo em Aberto          | Agente Cobrador 「   |
|                       | 00-102 18 28/12/2005 574,76 00000000232069614 Recibo em Aberto            | Agente Cobrador 🛛 🗖 |
|                       | 00 286,09 00000000216619780 Recibo em Aberto                              | Agente Cobrador 🕅   |
|                       | 00mm m3 01/12/2005 932,83 00000000216351092 Recibo em Aberto              | Agente Cobrador 🔲   |
|                       | 00000000000000000000000000000000000000                                    | Agente Cobrador 🔲   |
|                       | 00- 49 28/12/2005 296,91 00000000228587494 Recibo em Aberto               | Agente Cobrador 🔲   |
|                       | 00mm 182 18/12/2005 49,28 000000000217462030 Recibo em Aberto             | Agente Cobrador 🔲   |
|                       | 00 393 18/12/2005 101,78 00000000219260173 Recibo em Aberto               | Agente Cobrador 🔲   |
| SITUAÇÃO              | 0U100001444 23/12/2005 202,30 0000000002252293 Recibo em Aberto           | Banco - DACB 🔲      |
| Todos                 | 0 28/12/2005 15,40 00000000236650150 Recibo em Aberto                     | Tesourarias - AXA 🔲 |
| 🔿 Recibo Em Aberto    | 22 14 106 60                                                              |                     |
| 🖱 Recibo Cobrado      | 32 14,100,07                                                              |                     |
| C Recibo Anulado      |                                                                           |                     |
| C Estorno Pagamento   | Inicio Anterior Seguinte Ultimo Selecção Sel Todos Imprimir Exp. Dados im | ipar Pág. 1/4       |
| C Estorno Pago        |                                                                           | Norder Conculta     |
| C Estorito Allulado   | Pesquisa de Apolices                                                      | auaroar Consulta    |
|                       |                                                                           |                     |
| E) Done               | 🔒 🔘 Tr                                                                    | usted sites         |

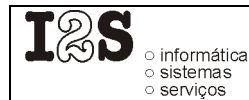

Pág. 3/3

Na página de resultados existe um botão com a descrição **Exp. Dados**. Ao clicar neste botão deverá aparecer uma janela onde se indica o local onde se pretende guardar o ficheiro. Este ficheiro poderá ser então processado no TransRec da forma habitual.

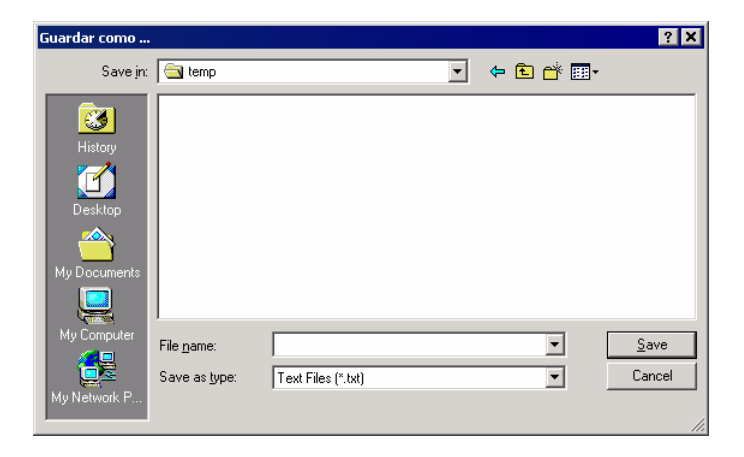

## Possíveis problemas

janela igual à da figura ao lado.

Se se estiver a usar o Internet Explorer, antes da janela da figura anterior poderá aparecer uma janela semelhante à da figura da direita. Nesta situação deve clicar-se no botão Yes (ou Sim consoante o idioma do Internet Explorer).

Na primeira utilização do portal poderá aparecer também uma

Nesta situação, será necessário clicar no link Instruções de

configuração e segurança e seguir as indicações aí contidas.

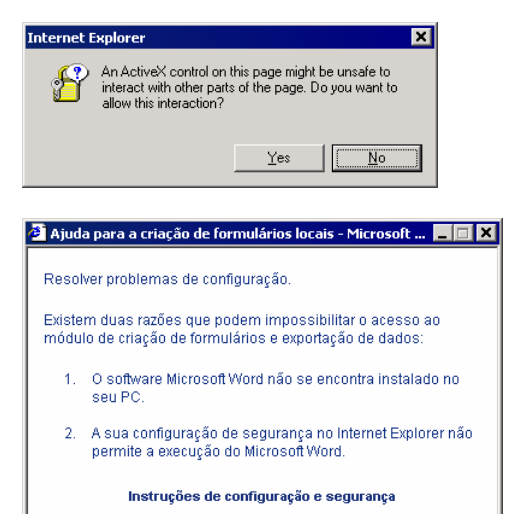

## Nota

O nome WebMed<sub>©</sub> é propriedade da AXA Portugal, Companhia de Seguros S.A.- Copyright 2004